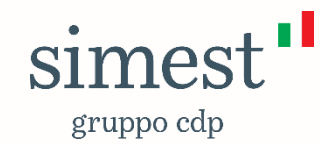

# Guida Portale – Indice

### **1. Utente Impresa-Esportatore**

2. Utente Banca o Filiale

3. Utente Altro Istituto Finanziario

Documento a scopo illustrativo

## DISCLAIMER

Le informazioni contenute nel presente documento sono da intendersi a mero scopo illustrativo. Per la disciplina puntuale e completa dei diversi prodotti SIMEST, si rimanda alle relative fonti normative e ai testi contrattuali di riferimento.

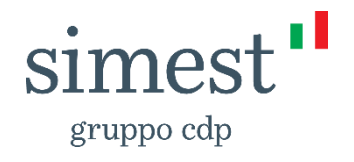

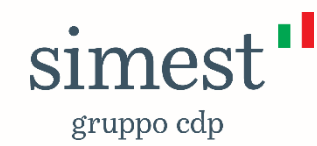

#### **1. Utente Impresa-Esportatore**

1.1 Registrazione

**1.2** Gestione Profilo

1.3 Invita Utente

1.4 Messaggi di errore

Documento a scopo illustrativo

### 1. Registrazione - 1/4

La sezione «Strumento Finanziario» del modulo di registrazione si presenta pre-popolata, per l'Utente Impresa-Esportatore, con le opzioni relative alla gestione dei Finanziamenti Agevolati e Contributi Export. I due *flag* consentiranno all'Utente di operare sul portale in relazione sia ai «Finanziamenti Agevolati» che ai «Contributi Export».

| Scegli il form di registrazione             |                          |                                     |  |  |  |  |
|---------------------------------------------|--------------------------|-------------------------------------|--|--|--|--|
|                                             |                          | 0                                   |  |  |  |  |
| Registra Impresa-Esportatore                | Registra Banca o Filiale | Registra Altro Istituto Finanziario |  |  |  |  |
|                                             |                          |                                     |  |  |  |  |
| Strumento Finanzia                          | Strumento Finanziario    |                                     |  |  |  |  |
|                                             |                          |                                     |  |  |  |  |
| <ul> <li>Finanziamenti Agevolati</li> </ul> |                          |                                     |  |  |  |  |
| <ul> <li>Contributi Export</li> </ul>       |                          |                                     |  |  |  |  |
|                                             |                          |                                     |  |  |  |  |

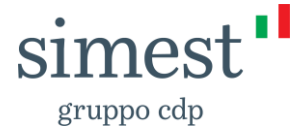

#### 1. Registrazione - 2/4

La sezione «**Dati Anagrafici**» del form di registrazione è compilata dall'Utente **Impresa-Esportatore**, che inserisce anche la password e l'indirizzo email utili ad effettuare il primo accesso al Portale, a valle dell'avvenuta registrazione.

| Dati Anagrafici |                     |
|-----------------|---------------------|
|                 |                     |
| *Nome           | * Cognome           |
| Nome            | Cognome             |
|                 |                     |
| * Telefono      |                     |
| Telefono        |                     |
|                 |                     |
| * Email         | * Conferma Email    |
| Email           | Conferma Email      |
|                 |                     |
| * Password      | * Conferma Password |
| Password        | Conferma Password   |

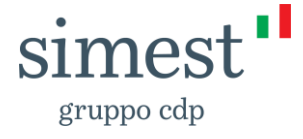

#### 1. Registrazione - 3/4

La sezione «Dati Impresa» permette, attraverso il pulsante "Compilazione Automatica" di recuperare automaticamente i dati anagrafici dell' Impresa-Esportatore inserendo il rispettivo Codice Fiscale di appartenenza.

| Dati Impresa            |                         |
|-------------------------|-------------------------|
|                         |                         |
| *Codice Fiscale Azienda |                         |
| Codice Fiscale Azienda  | Compilazione Automatica |
|                         |                         |
| *Partita IVA Azienda 🕕  | *Ragione Sociale 0      |
|                         |                         |

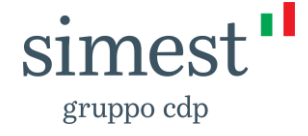

#### 1. Registrazione - 4/4

La sezione «Gestione Consensi» è dedicata alla raccolta delle adesioni per il trattamento dei dati personali.

#### Gestione Consensi

Registrandomi dichiaro di aver letto e compreso l'informativa privacy resa da SIMEST S.p.A. - in qualità di Titolare del trattamento - ai sensi degli artt. 13 e 14 del Regolamento Europeo 2016/679 – GDPR. Il trattamento dei dati potrà essere effettuato per finalità di marketing previo esplicito consenso dell'interessato.

Per quanto riguarda il trattamento dei suddetti dati personali per attività promozionali/marketing (invio di materiale informativo, anche attraverso newsletters, compimento di ricerche di mercato, comunicazioni commerciali (di prodotti e servizi finanziari), inviti ad eventi ed altre manifestazioni correlate) e di rilevazione di qualità attraverso mezzi di comunicazione tradizionali (posta ordinaria, chiamate tramite operatore) nonché strumenti automatizzati (e-mail, sms, instant messaging)

PRESTO IL CONSENSO NEGO IL CONSENSO

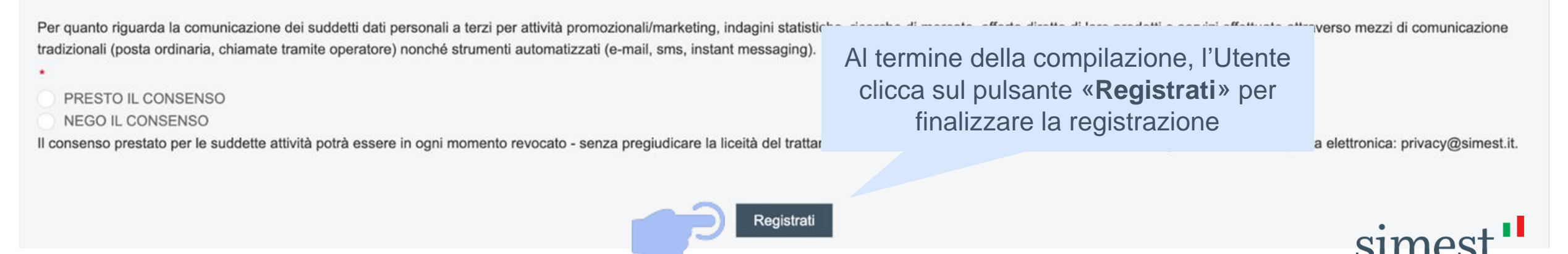

#### 2. Gestione Profilo - 1/4

Dalla Home Page, l'Utente accede alla pagina «Gestisci Profilo».

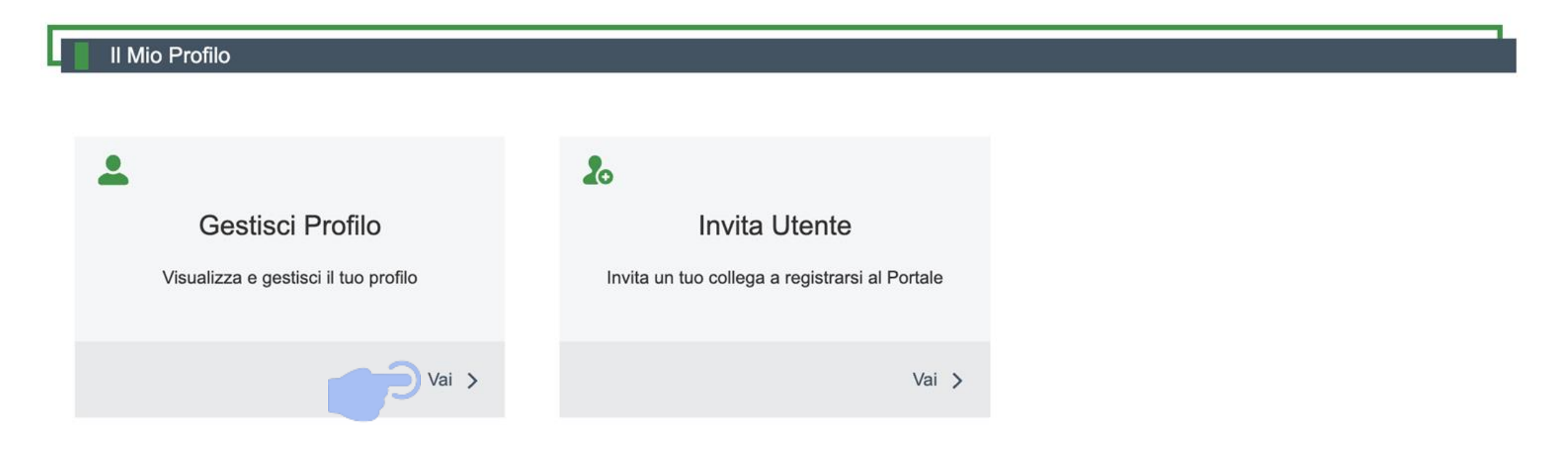

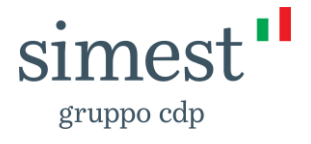

#### 2. Gestione Profilo - 2/4

L'Utente Impresa-Esportatore visualizza in sola lettura gli Strumenti Finanziari per i quali è possibile operare sul portale e i dati inseriti in fase di registrazione (1/2)

| Sestione Profilo        |                                 |
|-------------------------|---------------------------------|
| Strumento Finanziario   |                                 |
| Finanziamenti Agevolati |                                 |
| Contributi Export       |                                 |
| Dati Anagrafici         |                                 |
| Nome                    | Cognome                         |
| TestVentottoMaggio      | Uno                             |
| Telefono                | Email                           |
| 3385633122              | frevazeitoupra-2001@yopmail.com |
| Conferma Email          |                                 |
| Conferma Email          |                                 |

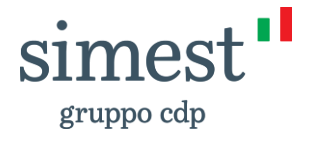

#### 2. Gestione Profilo - 3/4

L'Utente Impresa-Esportatore visualizza in sola lettura gli Strumenti Finanziari per i quali è possibile operare sul portale e i dati inseriti in fase di registrazione (1/2)

| Dati Impresa                       |                                 |
|------------------------------------|---------------------------------|
| Codice Fiscale Azienda 02541340135 | Partita IVA Azienda 02541340135 |
| Ragione Sociale<br>Impresa S.p.A.  |                                 |

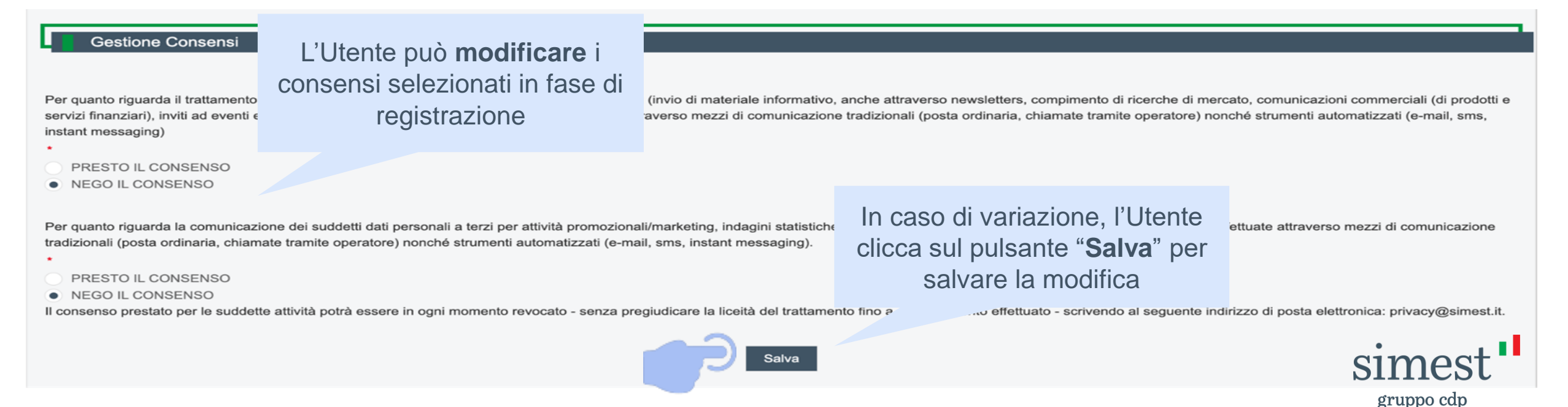

Interno – Internal

#### 2. Gestione Profilo - 4/4

L'Utente Impresa-Esportatore gestisce i Poteri di Firma necessari per procedere con l'invio di Domande di Credito solo per lo strumento «Contributi Export».

La sezione «Poteri di Firma» non è valida per lo strumento «Finanziamenti Agevolati».

| Poteri di firma                                                          |                     |                     | -                       | 1. L'Utente inso<br>validità" e "Da | erisce " <b>Data</b><br>ta fine valid | inizio<br>ità"                     |                                | 2. L'Utente c                                             | ario                | ca il file in form               | ato |
|--------------------------------------------------------------------------|---------------------|---------------------|-------------------------|-------------------------------------|---------------------------------------|------------------------------------|--------------------------------|-----------------------------------------------------------|---------------------|----------------------------------|-----|
| • Data inizio validità                                                   | <b></b>             | *Data fine validità |                         | ä                                   |                                       |                                    |                                | <b>.p/m</b> attesta<br>lo allega. Una<br>sarà subito d    | nte<br>a vo<br>ispo | olta caricato, il fil<br>onibile | e   |
| Formato accettato undefined          ① Carica file       O rilascia file |                     |                     | • Tipo Alle<br>Poteri d | gato<br>i Firma                     |                                       | Ŧ                                  |                                | Allega                                                    |                     |                                  |     |
| Allegati<br>Nome File ✓                                                  | Data Inizio Validit | à Poteri di 🗸       | Data Fine               | e Validità Poteri di 🗸              | Data Upload                           | ~                                  | Tipo                           | logia                                                     | ~                   | Azione                           |     |
| Poteri di firma.pdf.p7m                                                  | 24 giu 2024         |                     | 24 giu 20               | 25                                  | 24 giu 2024                           |                                    | Pote                           | ri di Firma 295                                           |                     | 💼 Rimuovi                        |     |
|                                                                          |                     |                     |                         |                                     |                                       | 3. In cas<br>pulsante<br>al carica | so di<br>e " <b>Ri</b><br>amer | errori, l'Utente<br><b>muovi</b> " e proc<br>nto del file | e cl                | icca sul<br>e nuovamente         |     |

simes

gruppo cdp

#### 3. Invita Utente - 1/1

L'Utente Impresa-Esportatore ha la possibilità di inviare un invito a un collega per permettergli di registrarsi sotto la stessa organizzazione (ovvero utilizzando il medesimo Codice Fiscale).

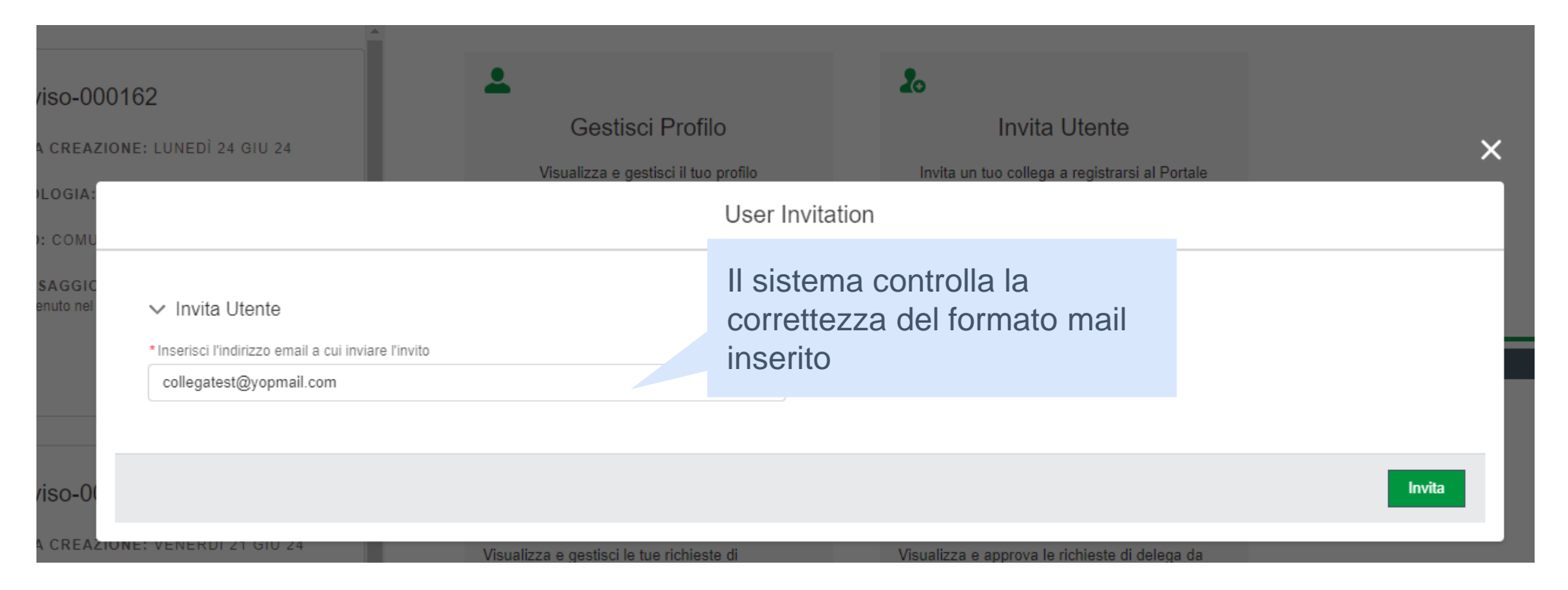

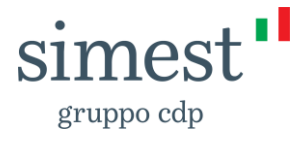

| Maccaggi               | di arrara 1/2                                                                                                    |                                                                     |                                                                                                    |
|------------------------|----------------------------------------------------------------------------------------------------|---------------------------------------------------------------------|----------------------------------------------------------------------------------------------------|
| Dati Impresa           |                                                                                                    |                                                                     | 1. L'Utente inserisce il <b>Codice Fiscale</b><br><b>dell'Azienda che intende registrare</b> e clicca<br>Compilazione Automatica per recuperarne<br>l'anagrafica |
| Codice Fiscale Azienda |                                                                                                    |                                                                     |                                                                                                    |
| 0000000                |                                                                                                    | Compilazione Automatic                                              | ca                                                                                                    |
| Partita IVA Azienda    |                                                                                                    | *Ragione Sociale                                                    |                                                                                                    |
| 0000000                |                                                                                                    | TEST                                                                |                                                                                                    |
|                        | C Errore<br>Soggetto non trovato.                                                                                                    |                                                                     | ×                                                                                                    |
|                        | <ol> <li>Qualora il sistema restituisca l'e<br/>trovato», sarà necessario contatta<br/>all'indirizzo <u>info@simest.it</u> o alter<br/>800 020 030</li> </ol> | errore « <b>Soggetto</b><br>are il Customer Ca<br>mativamente al nu | non<br>are<br>umero verde                                                                                                    |
|                        |                                                                                                    |                                                                     |                                                                                                    |

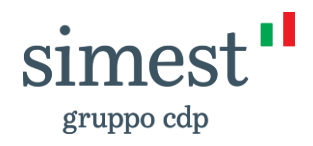

### 4. Messaggi di errore - 2/2

1. L'Utente Impresa-Esportatore inserisce il Codice Fiscale dell'Azienda che intende registrare e clicca Compilazione Automatica ner recuperarne l'anagrafica

|                                                                                                    | por rocuporarito ranagrano                                                                                                    | 2              |
|----------------------------------------------------------------------------------------------------|----------------------------------------------------------------------------------------------------|----------------|
| *Codice Fiscale Azienda                                                                                                    |                                                                                                    |                |
| 00308670355                                                                                                    | Compilazione Automatica -                                                                                                    |                |
|                                                                                                    |                                                                                                    |                |
| *Partita IVA Azienda 🕚                                                                                                    | *Ragione Sociale 0                                                                                                    |                |
| 00308670355                                                                                                    | Impresa S.p.a                                                                                                    |                |
| Gestione Consensi                                                                                                    |                                                                                                    |                |
|                                                                                                    |                                                                                                    |                |
| Registrandomi dichiaro di aver letto e compreso l' <u>informativa privacy resa da SIMEST S.p.A.</u> - in qualità di Titolare del<br>essere effettuato per finalità di marketing previo esplicito consenso dell'interessato.                                                        | l trattamento - ai sensi degli artt. 13 e 14 del Regolamento Europeo 2016/679 – GDPR. Il trattamento dei dati                                                                                                    | potrà          |
| Per quanto riguarda il trattamento dei suddetti dati personali per attività promozionali/marketing (invio di materiale info<br>servizi finanziari), inviti ad eventi ed altre manifestazioni correlate) e di rilevazione di qualità attraverso mezzi di comu<br>instant messaging) | ormativo, anche attraverso newsletters, compimento di ricerche di mercato, comunicazioni commerciali (di pro<br>nicazione tradizionali (posta ordinaria, chiamate tramite operatore) nonché strumenti automatizzati (e-mail, sn | dotti e<br>ns, |
| PRESTO IL CONSENSO     NEGO IL CONSENSO                                                                                                    |                                                                                                    | 3. Se          |
| Per quanto riguarda la comunicazione dei suddetti dati personali a terzi per attività promozionali/marketing, indagini s<br>tradizionali (posta ordinaria, chiamate tramite operatore) nonché strumenti automatizzati (e-mail, sms, instant messa                                  | 2. L'Utente compila il <i>form</i> di registrazione nella sua interezza e                                                                                                    | error<br>Care  |

Registrati

PRESTO IL CONSENSO

Dati Impresa

NEGO IL CONSENSO

Il consenso prestato per le suddette attività potrà essere in ogni momento revocato - senza pregiudicare la liceità del

clicca sul pulsante "Registrati"

compare il messaggio di e, contattare il Customer all'indirizzo info@simest.it o contattare il proprio referente interno per ricevere un invito a imest.it. registrarsi

gruppo cdp

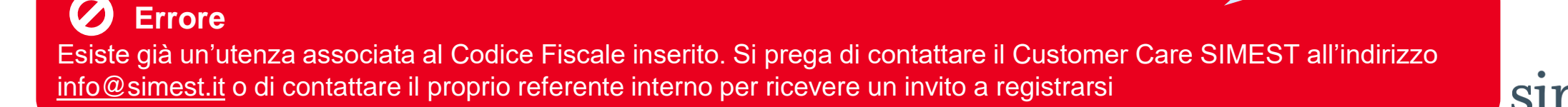

Interno – Internal

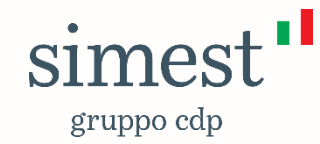

# **Guida Portale**

2. Utente Banca o Filiale – <u>solo</u> <u>Contributi Export</u> 2.1 Registrazione
2.2 Gestione Profilo
2.3 Invita Utente
2.4 Messaggi di errore

Documento a scopo illustrativo

## 1. Registrazione - 1/4

| Scegli il form di registrazione<br>Registra Impresa-Esportatore Registra Banca o Filiale Registra Altro Istituto Finanziario | La sezione « <b>Strumento Finanziario</b> » del <i>form</i> di registrazione si<br>presenta editabile per l'Utente <b>Banca o Filiale</b> , con la possibilità di<br>selezionare gli Strumenti Finanziari relativi a <b>Finanziamenti</b><br><b>Agevolati e Contributi Export.</b> |
|----------------------------------------------------------------------------------------------------|----------------------------------------------------------------------------------------------------|
| Strumento Finanziario                                                                                                    |                                                                                                    |
| Finanziamenti Agevolati                                                                                                    |                                                                                                    |
| Contributi Export                                                                                                    |                                                                                                    |
|                                                                                                    |                                                                                                    |
| Strumento Finanziario                                                                                                    |                                                                                                    |
| Finanziamenti Agevolati Contributi Export                                                                                    |                                                                                                    |
| Contributi Export                                                                                                    | •                                                                                                    |
|                                                                                                    | SIMEST                                                                                                    |

. .

gruppo cdp

#### 1. Registrazione - 2/4

La sezione «Dati Anagrafici» del form di registrazione è compilata dall'Utente Banca o Filiale, che inserisce anche la password e l'indirizzo email utili ad effettuare il primo accesso a Portale, a valle dell'avvenuta registrazione.

| Dati Anagrafici |                   |
|-----------------|-------------------|
| *Nome           | * Cognome         |
| * Telefono      |                   |
| *Email          | * Conferma Email  |
| Email           | Conferma Email    |
| Password        | Conferma Password |

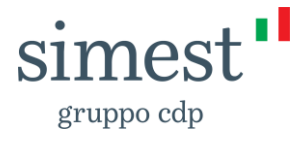

#### 1. Registrazione - 3/4

La sezione «Dati Banca» è compilata manualmente dall'Utente Banca o Filiale.

## Si prega di prestare molta attenzione al corretto popolamento dei campi Codice Fiscale, ABI, CAB (se l'Utente appartiene ad una filiale di competenza), Sede Legale e Ragione Sociale.

| Dati Banca            |                  |     |
|-----------------------|------------------|-----|
|                       |                  |     |
| *Codice Fiscale Banca | *ABI             | CAB |
| Codice Fiscale Banca  | ABI              | CAB |
|                       |                  |     |
| * Sede Legale         | *Ragione Sociale |     |
| Sede Legale           |                  |     |
|                       |                  |     |

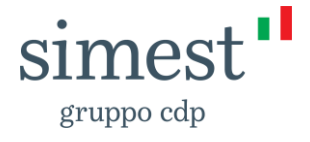

#### 1. Registrazione - 4/4

La sezione «Gestione Consensi» è dedicata alla raccolta delle adesioni per il trattamento dei dati personali.

#### Gestione Consensi

Registrandomi dichiaro di aver letto e compreso l'informativa privacy resa da SIMEST S.p.A. - in qualità di Titolare del trattamento - ai sensi degli artt. 13 e 14 del Regolamento Europeo 2016/679 – GDPR. Il trattamento dei dati potrà essere effettuato per finalità di marketing previo esplicito consenso dell'interessato.

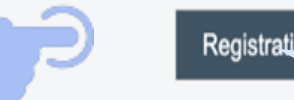

Al termine della compilazione, l'Utente Banca o Filiale clicca sul pulsante «Registrati» per finalizzare la registrazione

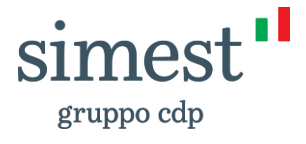

### 2. Gestione Profilo - 1/4

Dalla Home Page, l'Utente Banca o Filiale accede alla pagina «Gestisci Profilo».

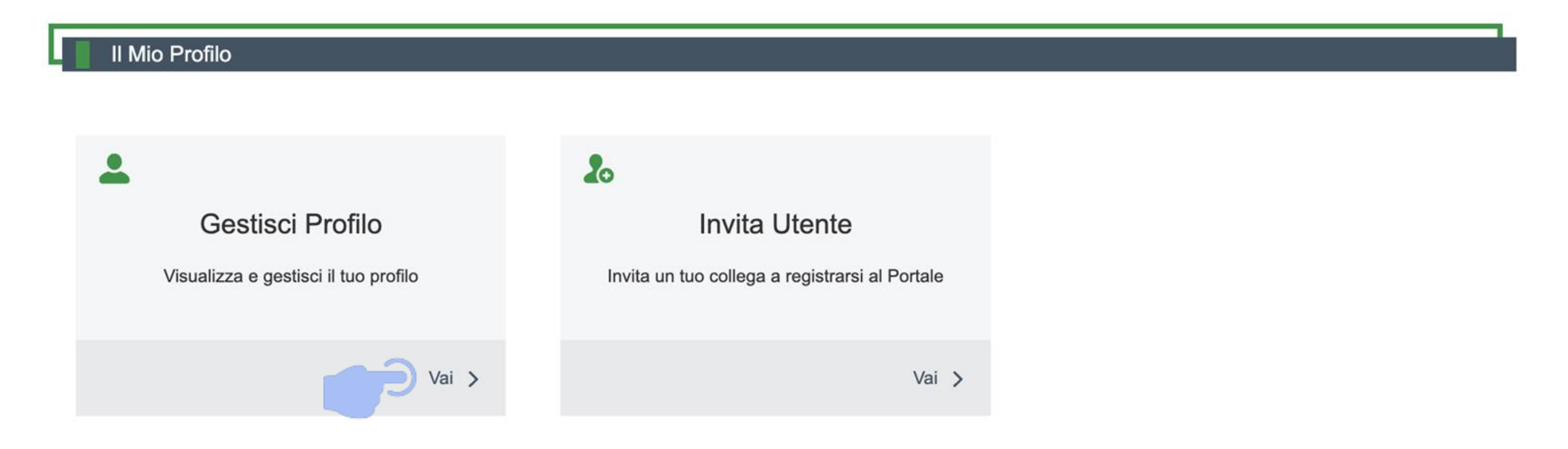

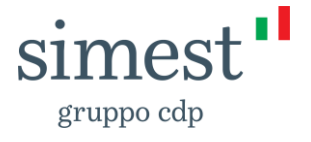

#### 2. Gestione Profilo - 2/4

L'Utente Banca o Filiale visualizza in sola lettura lo Strumento Finanziario selezionato, ma ha la facoltà di selezionare anche un ulteriore prodotto.

| Sestione Profilo  |             |  |  |
|-------------------|-------------|--|--|
| Strumento F       | Finanziario |  |  |
| Finanziamenti Ag  | evolati     |  |  |
| Contributi Export |             |  |  |

Qualora selezioni anche il prodotto "**Finanziamenti Agevolati**", la sua richiesta sarà soggetta ad **autorizzazione da parte del Referente Amministrativo di SIMEST**. A valle dell'approvazione, la sezione «I miei finanziamenti» e «Richiedi Delega» sarà disponibile in Home Page.

Per maggiori informazioni in merito all'accesso ai Finanziamenti Agevolati si rimanda alla sezione <u>Collaborazione del Fondo 394 con il sistema</u> bancario del sito simest.it.

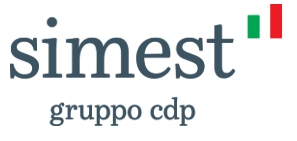

#### 2. Gestione Profilo - 3/4

L'Utente Banca visualizza in **sola lettura** i dati inseriti nelle sezioni «Dati Anagrafici» e «Dati Banca» in fase di registrazione.

| Dati Anagrafici      |                      |       |
|----------------------|----------------------|-------|
|                      |                      |       |
| Nome                 | Cognome              |       |
| Filiale              | Bmed                 |       |
|                      |                      |       |
| Telefono             | Email                |       |
| 3334445566           | filialebmed@test.com |       |
|                      |                      |       |
| Conferma Email       |                      |       |
| Conferma Email       |                      |       |
|                      |                      |       |
|                      |                      |       |
| Dati Banca           |                      |       |
|                      |                      |       |
| Codice Fiscale Banca | ABI                  | CAB   |
| 02124090164          | 03062                | 34210 |
|                      |                      |       |
| Sede Legale          | Ragione Sociale      |       |
| Sede Legale          | BANCA MEDIOLANUM SPA |       |
|                      |                      |       |

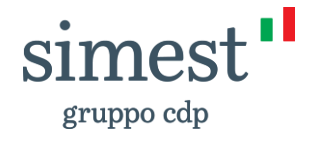

### 2. Gestione Profilo - 4/4

L'Utente Banca o Filiale gestisce i Poteri di Firma necessari per procedere con l'invio di Domande di Credito e solo per lo strumento «Contributi Export».

La sezione «Poteri di Firma» non è valida per lo strumento «Finanziamenti Agevolati».

| Poteri di firma                                             | 1. L'Utente inser<br>validità" e "Data                         | risce " <b>Data inizio</b><br>a fine validità" | 2. L'Utente <b>c</b><br>.p7m attesta<br>allega. Una v | <b>arica il file in formato</b><br>nte i Poteri di Firma e lo<br>volta caricato, il file sarà |
|-------------------------------------------------------------|----------------------------------------------------------------|------------------------------------------------|-------------------------------------------------------|-----------------------------------------------------------------------------------------------|
| *Data inizio validità *Dat                                  | ata fine validità                                              |                                                | subito dispor                                         | nibile                                                                                        |
|                                                             |                                                                |                                                |                                                       |                                                                                               |
| Formato accettato .p7m      Carica file     O rilascia file | <ul> <li>Tipo Allegato</li> <li>Poteri di Firma</li> </ul>     | •                                              | Allega                                                |                                                                                               |
| Allegati                                                    |                                                                |                                                |                                                       |                                                                                               |
| Nome File $\checkmark$ Data Inizio Validità Pot             | teri di $\checkmark$ Data Fine Validità Poteri di $\checkmark$ | Data Upload                                    | Tipologia 🗸                                           | Azione                                                                                        |
| VF_295RequestCF.pdf.p7m 4 giu 2024                          | 2 lug 2025                                                     | 4 giu 2024                                     | Poteri di Firma 295                                   |                                                                                               |
|                                                             |                                                                |                                                |                                                       |                                                                                               |

3. I caso di errori, l'Utente clicca sul pulsante "**Rimuovi**" e procede nuovamente al caricamento del file

**S11** 

gruppo cdp

#### 3. Invita Utente - 1/1

L'Utente Banca o Filiale ha la possibilità di inviare un invito a un collega per permettergli di registrarsi sotto lo stesso Istituto.

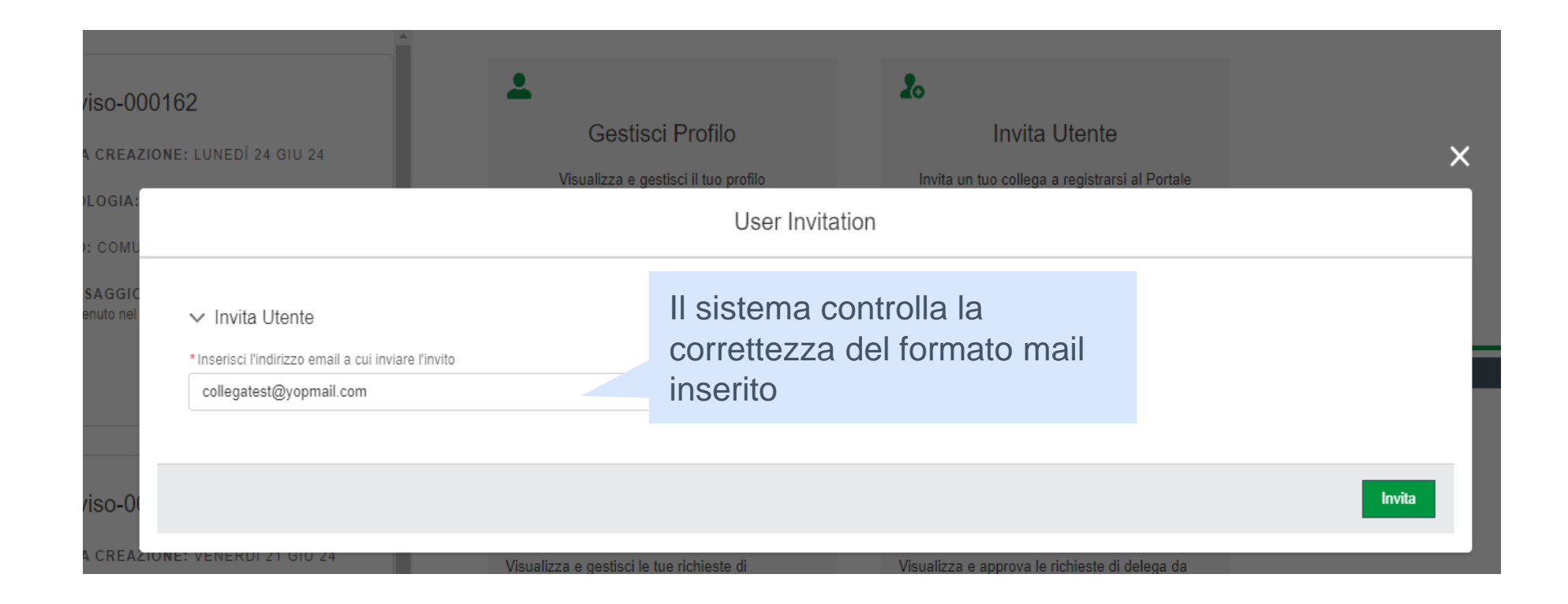

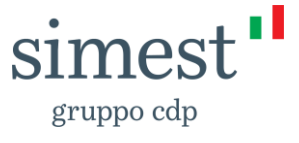

## 4. Errore di anagrafica - 1/1

|                                                                                                    |                                                                  | 1. L Ute                                       | ance Danca                        |                                                                                             |                                                                                             |                                                                           |
|----------------------------------------------------------------------------------------------------|------------------------------------------------------------------|------------------------------------------------|-----------------------------------|---------------------------------------------------------------------------------------------|---------------------------------------------------------------------------------------------|---------------------------------------------------------------------------|
| Dati Banca                                                                                                    |                                                                  | Fiscale, ABI (della Capogruppo), CAB (della    |                                   |                                                                                             |                                                                                             |                                                                           |
|                                                                                                    |                                                                  | filiale)                                       |                                   |                                                                                             |                                                                                             |                                                                           |
|                                                                                                    |                                                                  | ,                                              |                                   |                                                                                             |                                                                                             |                                                                           |
| * Codice Fiscale Banca                                                                                                    | *ABI                                                             |                                                |                                   |                                                                                             |                                                                                             |                                                                           |
| 00423310630                                                                                                    | 05142                                                            |                                                | 15200                             |                                                                                             |                                                                                             |                                                                           |
| * Sede Legale                                                                                                    | *Ragione Sociale                                                 |                                                |                                   |                                                                                             |                                                                                             |                                                                           |
| CORSO V.EMANUELE P.ZZO VALLELONGA - 80059 - TORRE DEL GRECO (NA)                                                                                                    | BANCA DI CREDITO POPOLARE                                        |                                                |                                   |                                                                                             |                                                                                             |                                                                           |
|                                                                                                    |                                                                  |                                                |                                   |                                                                                             |                                                                                             |                                                                           |
| Gestione Consensi           Registrandomi dichiaro di aver letto e compreso l'informativa privacy resa da SIMEST S.p.A in qualità di Titola essere effettuato per finalità di marketing previo esplicito consenso dell'interessato. | 2. L'Utente compil<br>registrazione nella<br>clicca sul pulsante | a il <i>form</i><br>sua inte<br><b>"Regist</b> | di<br>erezza e<br>t <b>rati</b> " | <ul> <li>trat 3. Se con</li> <li>la Banca</li> <li>e c'è alm</li> <li>prodotto 4</li> </ul> | npare il <b>messago<br/>risulta già cens</b><br><b>eno un Utente A</b><br>«Contributi Expor | <b>gio di errore,</b><br>ita a sistema<br><b>Attivo</b> sul<br>rt» per il |
|                                                                                                    |                                                                  |                                                |                                   | medesim                                                                                     | 5 15111010                                                                                  |                                                                           |
| <b>Errore</b><br>Esiste già un'utenza associata al Codice Fiscale inser<br><u>info@simest.it</u> o di contattare il proprio referente interr                                                                                        | ito. Si prega di contat<br>no per ricevere un invi               | tare il Cus<br>to a regis                      | stomer Care S<br>trarsi           | SIMEST all'indi                                                                             | rizzo                                                                                       |                                                                           |

1 1 literate D

\_

an Cadian

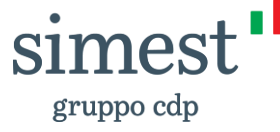

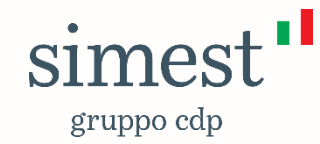

# **Guida Portale**

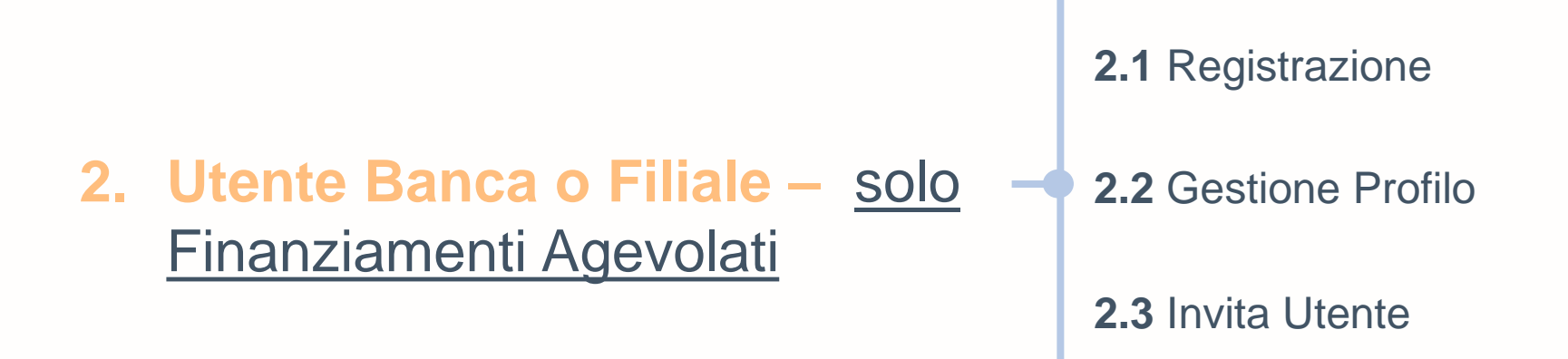

Documento a scopo illustrativo

#### 1. Registrazione - 1/3

| Scegli il form di registrazione         Registra Impresa-Esportatore       Registra Banca o Filiale       Registra Altro Istituto Finanziario | La sezione « <b>Strumento Finanziario</b> » del <i>form</i> di registrazione si<br>presenta editabile per l'Utente <b>Banca o Filiale</b> , con la possibilità di<br>selezionare gli Strumenti Finanziari relativi a <b>Finanziamenti</b><br><b>Agevolati e Contributi Export.</b> |
|----------------------------------------------------------------------------------------------------|----------------------------------------------------------------------------------------------------|
| Strumento Finanziario                                                                                                    |                                                                                                    |
| Contributi Export  Strumento Finanziario  L'Litopto soloziona il prodotto "Fin                                                                |                                                                                                    |
| ✓ Finanziamenti Agevolati          Contributi Export                                                                                          | <u>se i referenti</u><br><u>ti a valle dell'accordo</u><br><u>1.</u>                                                                                                    |

1. Per l'accesso ai Finanziamenti Agevolati si rimanda alla sezione Collaborazione del Fondo 394 con il sistema bancario del sito simest.it

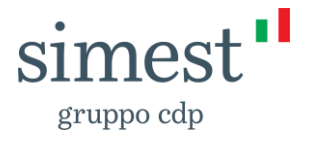

#### 1. Registrazione - 2/3

Le sezioni «Dati Anagrafici» e «Dati Banca» del form di registrazione sono compilate dall'Utente Banca o Filiale.

## Si prega di prestare molta attenzione al corretto popolamento dei campi Codice Fiscale, ABI, CAB (se l'Utente appartiene ad una filiale di competenza), Sede Legale e Ragione Sociale.

| Dati Anagrafici       |                   | ,   |
|-----------------------|-------------------|-----|
|                       |                   |     |
| *Nome                 | * Cognome         |     |
| Nome                  | Cognome           |     |
|                       |                   |     |
| - Telefono            |                   |     |
| Telefono              |                   |     |
|                       |                   |     |
| *Email                | * Conferma Email  |     |
| Email                 | Conferma Email    |     |
|                       |                   |     |
| Dati Banca            |                   |     |
|                       |                   |     |
|                       |                   |     |
| *Codice Fiscale Banca | *ABI              | CAB |
| Codice Fiscale Banca  | ABI               | CAB |
|                       |                   |     |
| *Sede Legale          | * Ragione Sociale |     |
| Sede Legale           |                   |     |
|                       |                   |     |

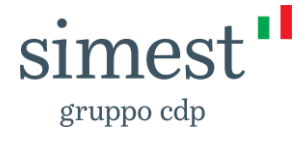

#### 1. Registrazione - 3/3

La sezione «Gestione Consensi» è dedicata alla raccolta delle adesioni per il trattamento dei dati personali.

#### Gestione Consensi

Registrandomi dichiaro di aver letto e compreso l'informativa privacy resa da SIMEST S.p.A. - in qualità di Titolare del trattamento - ai sensi degli artt. 13 e 14 del Regolamento Europeo 2016/679 – GDPR. Il trattamento dei dati potrà essere effettuato per finalità di marketing previo esplicito consenso dell'interessato.

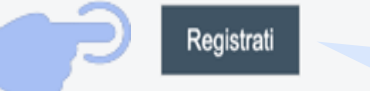

Al termine della compilazione, l'Utente clicca sul pulsante «**Registrati**» per finalizzare la registrazione

A seguito della sottomissione del *form* di registrazione, la richiesta dell'Utente verrà sottoposta ad **approvazione del Referente Amministrativo**. Una volta **ottenuta l'approvazione**, l'Utente riceverà una **mail di primo accesso**.

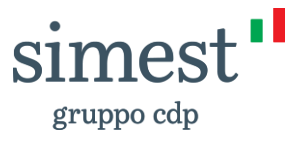

#### 2. Gestione Profilo - 1/3

Dalla Home Page, l'Utente Banca o Filiale accede alla pagina «Gestisci Profilo».

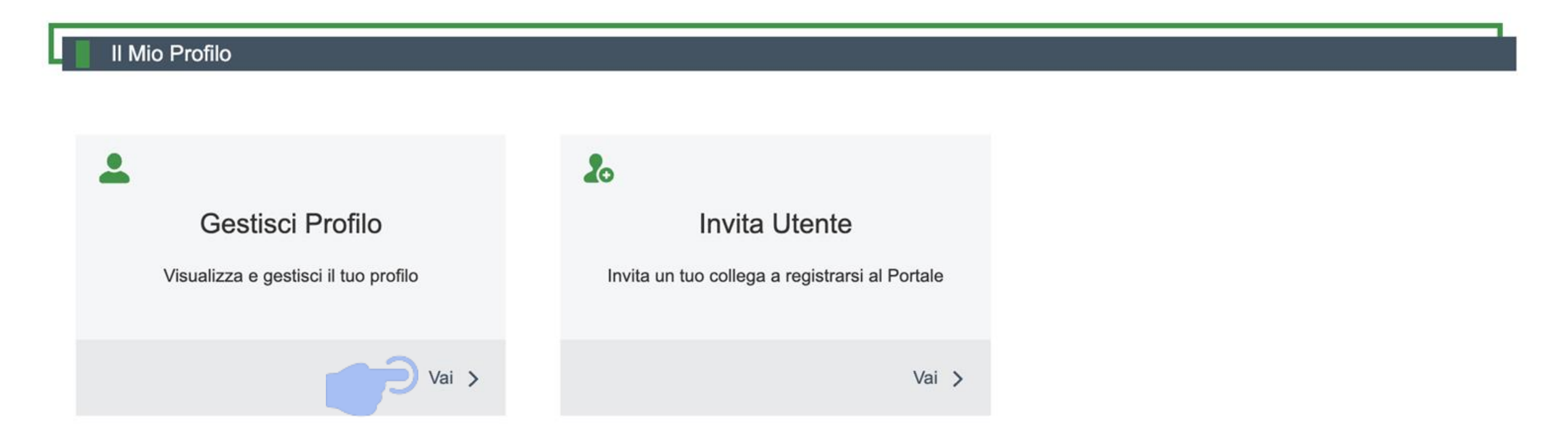

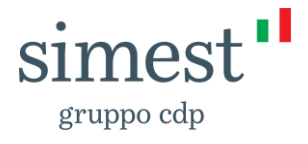

#### 2. Gestione Profilo - 2/3

L'Utente Banca o Filiale visualizza in sola lettura lo Strumento Finanziario selezionato, ma ha la facoltà di selezionare anche il prodotto «Contributi Export».

| Strumento Finanziario   |  |  |
|-------------------------|--|--|
|                         |  |  |
| Finanziamenti Agevolati |  |  |
| Contributi Export       |  |  |
|                         |  |  |

Se l'Utente seleziona anche il prodotto «Contributi Export» ed esegue il salvataggio, sarà visibile la relativa sezione «Contributi Export» nella Home Page.

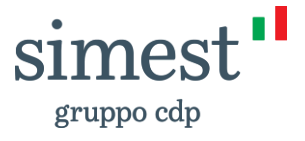

#### 2. Gestione Profilo - 3/3

L'Utente Banca o Filiale visualizza in sola lettura i dati inseriti nelle sezioni «Dati Anagrafici» e «Dati Banca» in fase di registrazione.

| Dati Anagrafici      |   |                                 |       |    |
|----------------------|---|---------------------------------|-------|----|
|                      |   |                                 |       |    |
| lome                 |   | Cognome                         |       |    |
| TestFiliale          |   | Uno                             |       |    |
|                      |   |                                 |       |    |
| elefono              | F | Email                           |       |    |
| 3376611245           |   | teifefroiceugo-6578@yopmail.com |       |    |
|                      |   |                                 |       |    |
| Conferma Email       |   |                                 |       |    |
| Conferma Email       |   |                                 |       |    |
|                      |   |                                 |       |    |
|                      |   |                                 |       |    |
| Dati Banca           |   |                                 |       |    |
|                      |   |                                 |       |    |
| Codice Fiscale Banca | 1 | ABI                             | CAB   |    |
| 00043260140          |   | 45678                           | 78906 |    |
|                      |   |                                 |       |    |
| Sede Legale          | , | Ragione Sociale                 |       |    |
| Sede Legale          |   | TESTFILIALEUNO                  |       |    |
|                      |   |                                 |       | 01 |
|                      |   |                                 |       | SU |

gruppo cdp

#### 3. Invita Utente - 1/1

L'Utente Banca o Filiale ha la possibilità di inviare un invito a un collega per permettergli di registrarsi sotto lo stesso Istituto.

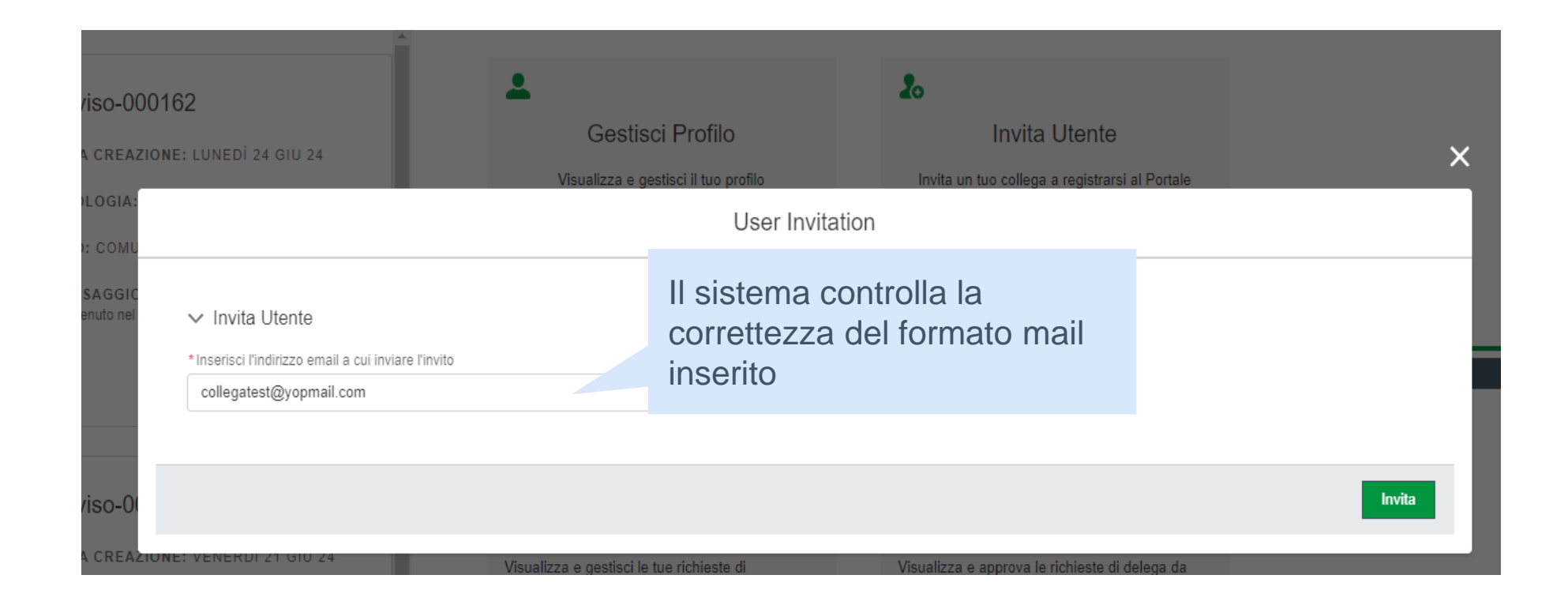

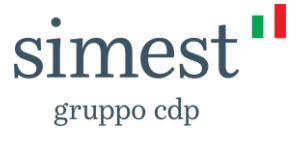

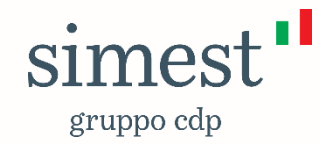

# **Guida Portale**

2. Utente Banca o Filiale – Finanziamenti Agevolati e Contributi Export 2.1 Registrazione

2.2 Gestione Profilo

2.3 Invita Utente

2.4 Messaggi di errore

Documento a scopo illustrativo

### 1. Registrazione - 1/4

Scegli il form di registrazione

Registra Impresa-Esportatore
Registra Banca o Filiale
Registra Altro Istituto Finanziario
La sezion presenta e selezio

Strumento Finanziario

Finanziamenti Agevolati

Contributi Export

L'Utente seleziona entrambi i prodotti "Finanziamenti Agevolati" e "Contributi Export"

🗸 Finanziamenti Agevolati

Strumento Finanziario

Contributi Export

La sezione «Strumento Finanziario» del form di registrazione si presenta editabile per l'Utente Banca o Filiale, con la possibilità di selezionare gli Strumenti Finanziari relativi a Finanziamenti Agevolati e Contributi Export

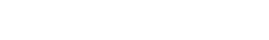

simes

gruppo cdp

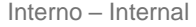

#### 1. Registrazione - 2/4

La sezione «Dati Anagrafici» del form di registrazione è compilata dall'Utente Banca o Filiale, che inserisce anche la password e l'indirizzo email utili ad effettuare il primo accesso a Portale, a valle dell'avvenuta registrazione.

| Dati Anagrafici        |                                         |
|------------------------|-----------------------------------------|
| *Nome                  | * Cognome                               |
| Nome                   | Cognome                                 |
| * Telefono<br>Telefono |                                         |
| *Email                 | *Conferma Email                         |
| Email                  | Conferma Email                          |
| * Password<br>Password | Conferma Password     Conferma Password |

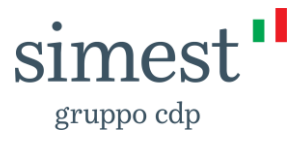

### 1. Registrazione - 3/4

La sezione «Dati Banca» è compilata dall'Utente Banca o Filiale di Portale. Prestare molta attenzione al corretto popolamento dei campi Codice Fiscale, ABI, CAB (se l'Utente appartiene ad una filiale di competenza), Sede Legale e Ragione Sociale.

| Dati Banca             |                  |     |
|------------------------|------------------|-----|
|                        |                  |     |
| * Codice Fiscale Banca | * ABI            | CAB |
| Codice Fiscale Banca   | ABI              | САВ |
| *Sede Legale           | *Ragione Sociale |     |
| Sede Legale            |                  |     |

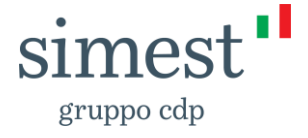

#### 1. Registrazione - 4/4

La sezione «Gestione Consensi» è dedicata alla raccolta delle adesioni per il trattamento dei dati personali.

#### Gestione Consensi

Registrandomi dichiaro di aver letto e compreso l'informativa privacy resa da SIMEST S.p.A. - in qualità di Titolare del trattamento - ai sensi degli artt. 13 e 14 del Regolamento Europeo 2016/679 – GDPR. Il trattamento dei dati potrà essere effettuato per finalità di marketing previo esplicito consenso dell'interessato.

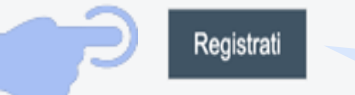

Al termine della compilazione, l'Utente clicca sul pulsante «**Registrati**» per finalizzare la registrazione

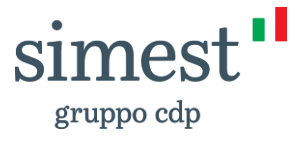

### 2. Gestione Profilo - 1/4

Dalla Home Page, l'Utente Banca o Filiale accede alla pagina «Gestisci Profilo».

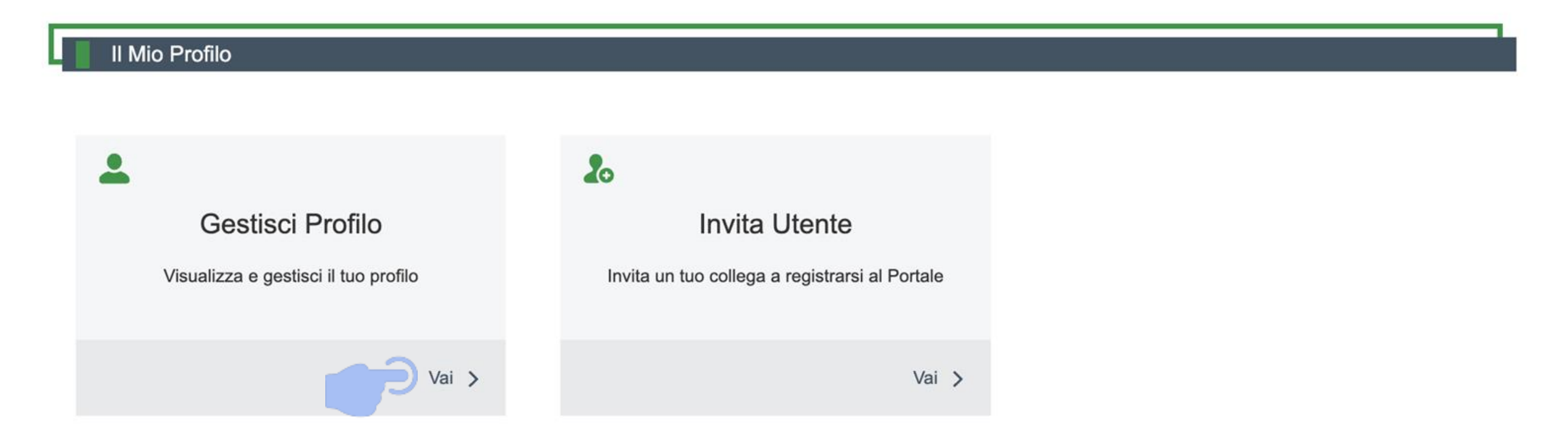

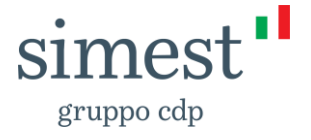

#### 2. Gestione Profilo - 2/4

L'Utente Banca o Filiale visualizza in sola lettura gli Strumenti Finanziari selezionati in fase di registrazione.

| Sestione Profilo        |  |  |
|-------------------------|--|--|
| Strumento Finanziario   |  |  |
|                         |  |  |
| Finanziamenti Agevolati |  |  |
| ✓ Contributi Export     |  |  |

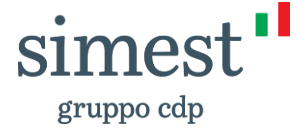

#### 2. Gestione Profilo - 3/4

L'Utente Banca o Filiale visualizza in sola lettura i dati inseriti nelle sezioni «Dati Anagrafici» e «Dati Banca» in fase di registrazione.

| Dati Anagrafici      |                                 |       |
|----------------------|---------------------------------|-------|
| Nome                 | Cognome                         |       |
| TestFiliale          | Uno                             |       |
| Telefono             | Email                           |       |
| 3376611245           | teifefroiceugo-6578@yopmail.com |       |
| Conferma Email       |                                 |       |
| Conferma Email       |                                 |       |
|                      |                                 |       |
| Dati Banca           |                                 | 1     |
|                      |                                 |       |
| Codice Fiscale Banca | ABI                             | CAB   |
| 00043260140          | 45678                           | 78906 |
| Sede Legale          | Ragione Sociale                 |       |
| Sede Legale          | TESTFILIALEUNO                  |       |
|                      |                                 |       |

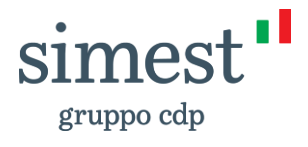

#### 2. Gestione Profilo - 4/4

L'Utente Banca o Filiale gestisce i Poteri di Firma necessari per procedere con l'invio di Domande di Credito solo per lo strumento «Contributi Export».

La sezione «Poteri di Firma» non è valida per lo strumento «Finanziamenti Agevolati».

| Poteri di firma                                                    | 1. L'Utente inserisce "Data inizi validità" e "Data fine validità" | io                              | 2. L'Utente<br>formato .p<br>di Firma e l | <b>carica il file in</b><br><b>7m</b> attestante i Poteri<br>o allega. Una volta |
|--------------------------------------------------------------------|--------------------------------------------------------------------|---------------------------------|-------------------------------------------|----------------------------------------------------------------------------------|
| *Data inizio validità *Data fine validità                          |                                                                    |                                 | disponibile                               | file sara subito                                                                 |
| Eormato accettato n7m                                              | * Tino Allegato                                                    |                                 |                                           |                                                                                  |
| <u>↑</u> Carica file O rilascia file                               | Poteri di Firma                                                    | ▼ Allega                        |                                           |                                                                                  |
| Allegati                                                           |                                                                    |                                 |                                           |                                                                                  |
| Nome File $\checkmark$ Data Inizio Validità Poteri di $\checkmark$ | Data Fine Validità Poteri di 🗸 Data Upload                         | <ul> <li>✓ Tipologia</li> </ul> | ~                                         | Azione                                                                           |
| VF_295RequestCF.pdf.p7m 4 giu 2024                                 | 2 lug 2025 4 giu 2024                                              | Poteri di F                     | irma 295                                  |                                                                                  |

3. I caso di errori, l'Utente clicca sul pulsante "**Rimuovi**" e procede nuovamente al caricamento del file

**S11** 

gruppo cdp

#### 3. Invita Utente - 1/1

L'Utente Banca ha la possibilità di inviare un invito a un collega per permettergli di registrarsi sotto lo stesso Istituto.

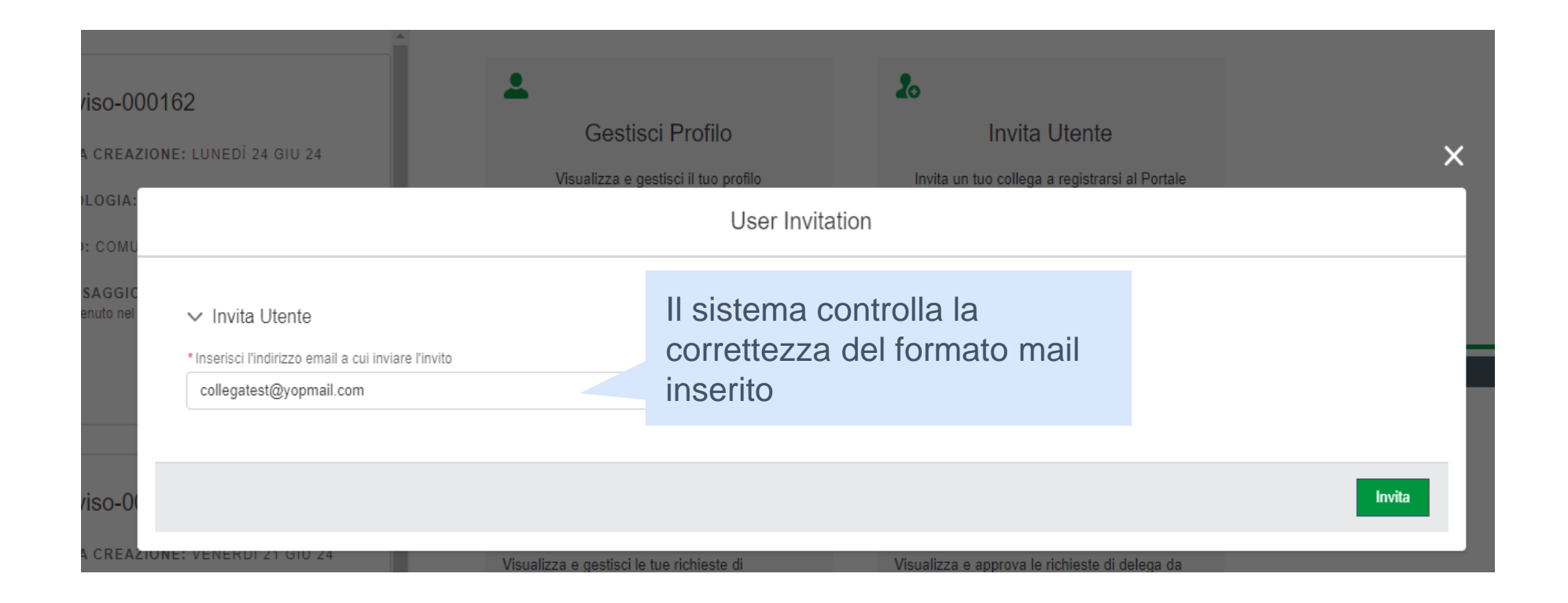

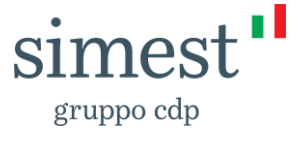

#### 4. Errore di anagrafica - 1/2

Dati Banca

1. L'Utente inserisce **Codice Fiscale, ABI** (della Capogruppo), **CAB** (della filiale)

gruppo cdp

| *Codice Fiscale Banca                                                                                                | *ABI                                                                        | CAB                        |                |
|----------------------------------------------------------------------------------------------------|-----------------------------------------------------------------------------|----------------------------|----------------|
| 00423310630                                                                                                    | 05142                                                                       | 15200                      |                |
| *Sede Legale                                                                                                    | *Ragione Sociale                                                            |                            |                |
| CORSO V.EMANUELE P.ZZO VALLELONGA - 80059 - TORRE DEL GRECO (NA)                                                     | BANCA DI CREDITO POPOLARE                                                   |                            |                |
| Gestione Consensi                                                                                                    |                                                                             |                            |                |
| Registrandomi dichiaro di aver letto e compreso l'informativa privacy resa da SIMEST S.p.A in gualità di Titolare de | 2. L'Utente compila il <i>form</i> di re<br>nella sua interezza e clicca su | egistrazione<br>I pulsante | dei dati potrà |
| essere effettuato per finalità di marketing previo esplicito consenso dell'interessato.                              | "Registrati"                                                                |                            |                |

## 4. Errore di anagrafica - 2/2

| Dati Banca                                                                                                    |                                                                  | 1. L'Ute<br>(della (                        | ente inseris<br>Capogrupp        | o), <b>CAB</b> (della                                                                   | a filiale)                                                                           |                                                                                |
|----------------------------------------------------------------------------------------------------|------------------------------------------------------------------|---------------------------------------------|----------------------------------|-----------------------------------------------------------------------------------------|--------------------------------------------------------------------------------------|--------------------------------------------------------------------------------|
| *Codice Fiscale Banca<br>00423310630                                                                                                    | *ABI<br>05142                                                    |                                             | 15200                            |                                                                                         | )                                                                                    |                                                                                |
| *Sede Legale<br>CORSO V.EMANUELE P.ZZO VALLELONGA - 80059 - TORRE DEL GRECO (NA)                                                                                                    | *Ragione Sociale<br>BANCA DI CREDITO POPOLARE                    |                                             |                                  |                                                                                         |                                                                                      |                                                                                |
| Gestione Consensi           Registrandomi dichiaro di aver letto e compreso l' <u>informativa privacy resa da SIMEST S.p.A.</u> - in qualità di Titola essere effettuato per finalità di marketing previo esplicito consenso dell'interessato. | 2. L'Utente compil<br>registrazione nella<br>clicca sul pulsante | a il form<br>a sua inte<br>e " <b>Regis</b> | di<br>erezza e<br><b>trati</b> " | <ul> <li>3. Se com<br/>la Banca i<br/>e c'è alme<br/>prodotto «<br/>medesimo</li> </ul> | pare il <b>messagg</b><br>risulta già censi<br>eno un Utente As<br>Contributi Export | <b>io di errore,</b><br>i <b>ta</b> a sistema<br><b>ttivo</b> sul<br>t» per il |
| <b>Errore</b><br>Esiste già un'utenza associata al Codice Fiscale inse<br><u>info@simest.it</u> o di contattare il proprio referente inter                                                                                                    | rito. Si prega di contat<br>no per ricevere un invi              | tare il Cus<br>ito a regis                  | stomer Care<br>strarsi           | SIMEST all'ind                                                                          | irizzo                                                                               |                                                                                |

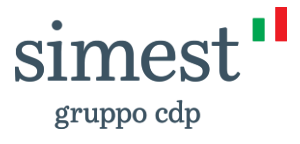

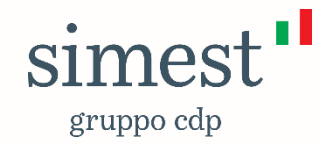

# **Guida Portale**

#### 3. Utente Altro Istituto Finanziario

2.1 Registrazione

2.2 Gestione Profilo

2.3 Invita Utente

2.4 Messaggi di errore

Documento a scopo illustrativo

### 1. Registrazione - 1/4

La sezione «Strumento Finanziario» del form di registrazione per un Utente di tipo Altro Istituto Finanziario presenta la sola voce Contributi Export, pre-popolata.

| Scegli il form di registrazione                       |                                     |
|-------------------------------------------------------|-------------------------------------|
| Registra Impresa-Esportatore Registra Banca o Filiale | Registra Altro Istituto Finanziario |
|                                                       |                                     |
| Strumento Finanziario                                 |                                     |
| - Contributi Evrort                                   |                                     |
| Contributi Export                                     |                                     |

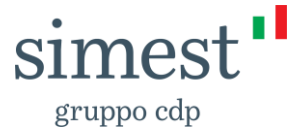

#### 1. Registrazione - 2/4

La sezione «Dati Anagrafici» del form di registrazione è compilata dall'Utente Altro Istituto Finanziario, che inserisce anche la password e l'indirizzo email utili ad effettuare il primo accesso a Portale, a valle dell'avvenuta registrazione.

| Dati Anagrafici |                     |
|-----------------|---------------------|
|                 |                     |
| *Nome           | * Cognome           |
| Nome            | <br>Cognome         |
|                 |                     |
| * Telefono      |                     |
| Telefono        |                     |
|                 |                     |
| * Email         | * Conferma Email    |
| Email           | Conferma Email      |
|                 |                     |
| * Password      | * Conferma Password |
| Password        | Conferma Password   |

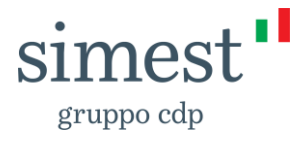

#### 1. Registrazione - 3/4

La sezione «Dati Altro Istituto Finanziario» permette, attraverso il pulsante "Compilazione Automatica" di recuperare automaticamente i dati anagrafici dell'Impresa inserendo il rispettivo Codice Fiscale di appartenenza.

| Dati Altro Istituto Finanziario                             |                         |
|-------------------------------------------------------------|-------------------------|
| *Codice Fiscale (solo per Italia)<br>Codice Fiscale Azienda | Compilazione Automatica |
|                                                             |                         |
| Partita IVA Azienda 😈                                       | *Ragione Sociale        |

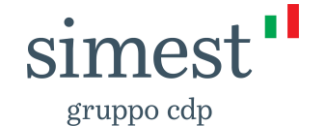

#### 1. Registrazione - 4/4

La sezione «Gestione Consensi» è dedicata alla raccolta delle adesioni per il trattamento dei dati personali.

#### **Gestione Consensi**

Per quanto riguarda il trattamento dei suddetti dati personali per attività promozionali/marketing (invio di materiale informativo, anche attraverso newsletters, compimento di ricerche di mercato, comunicazioni commerciali (di prodotti e servizi finanziari), inviti ad eventi ed altre manifestazioni correlate) e di rilevazione di qualità attraverso mezzi di comunicazione tradizionali (posta ordinaria, chiamate tramite operatore) nonché strumenti automatizzati (e-mail, sms, instant messaging)

- •
- PRESTO IL CONSENSO
- NEGO IL CONSENSO

Per quanto riguarda la comunicazione dei suddetti dati personali a terzi per attività promozionali/marketing, indagini statisti tradizionali (posta ordinaria, chiamate tramite operatore) nonché strumenti automatizzati (e-mail, sms, instant messaging).

PRESTO IL CONSENSO

NEGO IL CONSENSO

Il consenso prestato per le suddette attività potrà essere in ogni momento revocato - senza pregiudicare la liceità del tratta

Al termine della compilazione, l'Utente clicca sul pulsante «**Registrati**» per finalizzare la registrazione so mezzi di comunicazione

lettronica: privacy@simest.it.

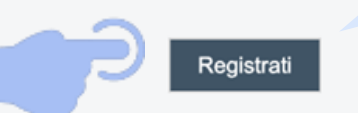

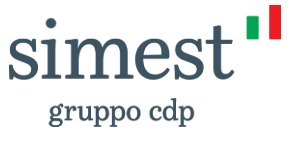

### 2. Gestione Profilo - 1/4

Dalla Home Page, l'Utente Altro Istituto Finanziario accede alla pagina «Gestisci Profilo».

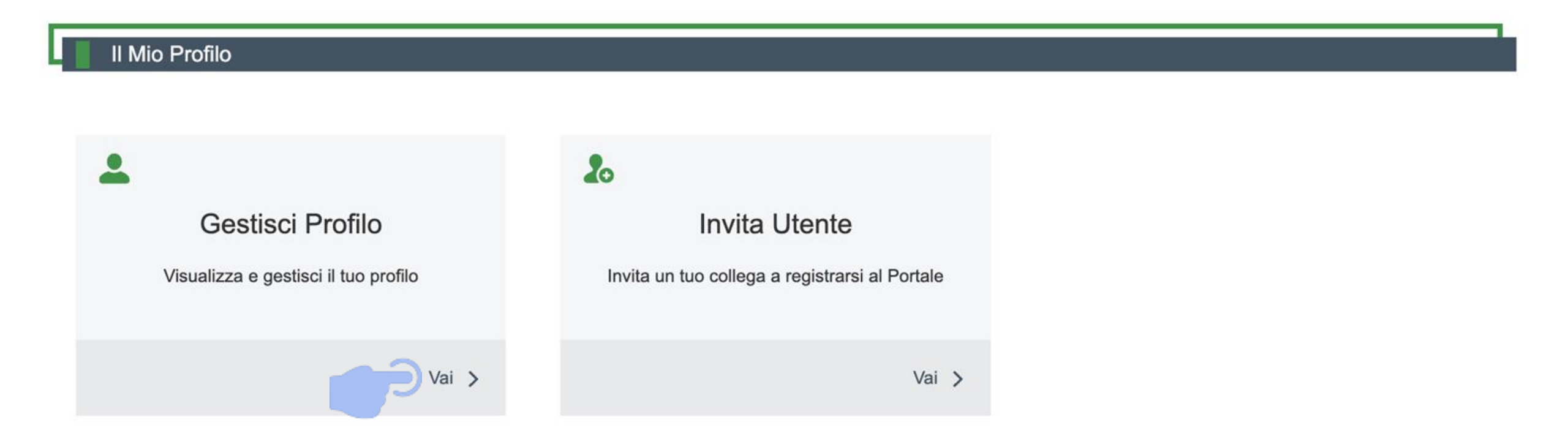

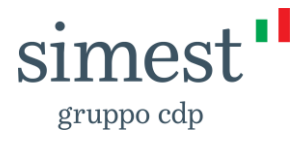

#### 2. Gestione Profilo - 2/4

L'Utente Altro Istituto Finanziario visualizza in sola lettura sia lo Strumento Finanziario Supporto all'Export Credit, che i dati inseriti in fase di registrazione.

| Sestione Profilo                 |                              |      |
|----------------------------------|------------------------------|------|
| Strumento Finanziario            |                              |      |
| Contributi Export                |                              |      |
| Dati Anagrafici                  |                              |      |
|                                  |                              |      |
| Nome                             | Cognome                      |      |
| Altro Istituto Finanziario       | Test                         |      |
| Telefono                         | Email                        |      |
| 3332266555                       | pukagrahami-5303@yopmail.com |      |
| Conferma Email                   |                              |      |
| Conterma Email                   |                              |      |
| Dati Altro Istituto Finanziario  |                              |      |
|                                  |                              |      |
| Codice Fiscale (solo per Italia) | Partita IVA Azienda          |      |
| 02809990183                      | 02809990183                  |      |
| Ragione Sociale                  | Sede Legale                  |      |
| Test                             |                              | 112  |
|                                  |                              | 111  |
|                                  |                              | grup |

#### 2. Gestione Profilo - 3/4

L'Utente Altro Istituto Finanziario può modificare i consensi selezionati in fase di registrazione.

#### Gestione Consensi

Per quanto riguarda il trattamento dei suddetti dati personali per attività promozionali/marketing (invio di materiale informativo, anche attraverso newsletters, compimento di ricerche di mercato, comunicazioni commerciali (di prodotti e servizi finanziari), inviti ad eventi ed altre manifestazioni correlate) e di rilevazione di qualità attraverso mezzi di comunicazione tradizionali (posta ordinaria, chiamate tramite operatore) nonché strumenti automatizzati (e-mail, sms, instant messaging)

- PRESTO IL CONSENSO
- NEGO IL CONSENSO

Per quanto riguarda la comunicazione dei suddetti dati personali a terzi per attività promozionali/marketing, indagini statistiche, ricerche di mercato, offerte dirette di loro prodotti o servizi effettuate attraverso mezzi di comunicazione tradizionali (posta ordinaria, chiamate tramite operatore) nonché strumenti automatizzati (e-mail, sms, instant messaging).

- PRESTO IL CONSENSO
- NEGO IL CONSENSO

Il consenso prestato per le suddette attività potrà essere in ogni momento revocato - senza pregiudicare la liceità del trattame

In caso di variazione, l'Utente clicca sul pulsante "**Salva**" per salvare la modifica

lirizzo di posta elettronica: privacy@simest.it.

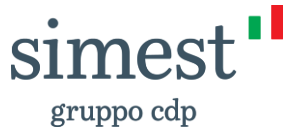

#### 2. Gestione Profilo - 4/4

L'Utente Altro Istituto Finanziario gestisce i Poteri di Firma necessari per procedere con l'invio di Domande di Credito.

| Poteri di firma                                          | 1. L'Utente inserisce "Data inizio<br>validità" e "Data fine validità" |      | 2. L'Utente <b>carica il file .p7m</b><br>attestante i Poteri di Firma e lo |           |  |  |
|----------------------------------------------------------|------------------------------------------------------------------------|------|-----------------------------------------------------------------------------|-----------|--|--|
| Data inizio validità     Data fine validi                | tà                                                                     |      | sarà subito disp                                                            | ponibile  |  |  |
| Formato accettato undefined  Carica file O rilascia file | <ul> <li>Tipo Allegato</li> <li>Poteri di Firma</li> </ul>             | •    | Allega                                                                      |           |  |  |
| Nome File Validità Poteri di V                           | ✓ Data Fine Validità Poteri di … ✓ Data Upload                         | ~ Ti | pologia                                                                     | Azione    |  |  |
| Poteri di firma.pdf.p7m 24 giu 2024                      | 24 giu 2025 24 giu 2024                                                | Po   | oteri di Firma 295                                                          | 💼 Rimuovi |  |  |

3. I caso di errori, l'Utente clicca sul pulsante "**Rimuovi**" e procede nuovamente al caricamento

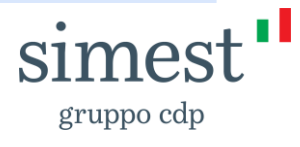

#### 3. Invita Utente - 1/1

L'Utente Altro Istituto Finanziario ha la possibilità di inviare un invito a un collega per permettergli di registrarsi sotto lo stesso Istituto.

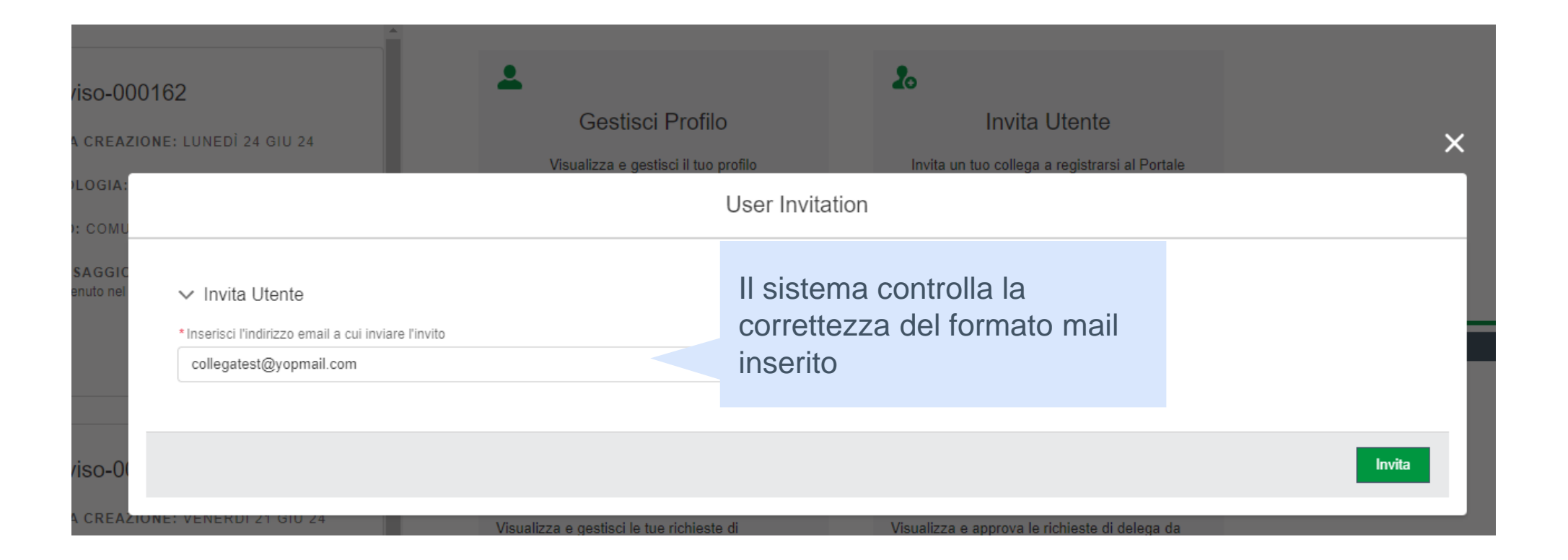

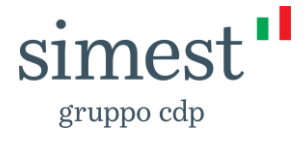

### 4. Messaggi di errore - 1/2

| Codice Fiscale (solo per Italia)               |                         | Istituto Finanziario già censito a sistema e<br>clicca Compilazione Automatica per<br>recuperarne l'anagrafica |  |
|------------------------------------------------|-------------------------|----------------------------------------------------------------------------------------------------|--|
| 04192770750                                    | Compilazione Automatica |                                                                                                    |  |
| Partita IVA Azienda 🕕                          | *Ragione Sociale        |                                                                                                    |  |
| 04192770750                                    | CORONA GIOVANNI SRL     |                                                                                                    |  |
|                                                |                         |                                                                                                    |  |
| Sede Legale                                    |                         |                                                                                                    |  |
| VIALE ALDO MORO 14/16, 73100 LECCE (LE), Italy |                         |                                                                                                    |  |
|                                                |                         |                                                                                                    |  |

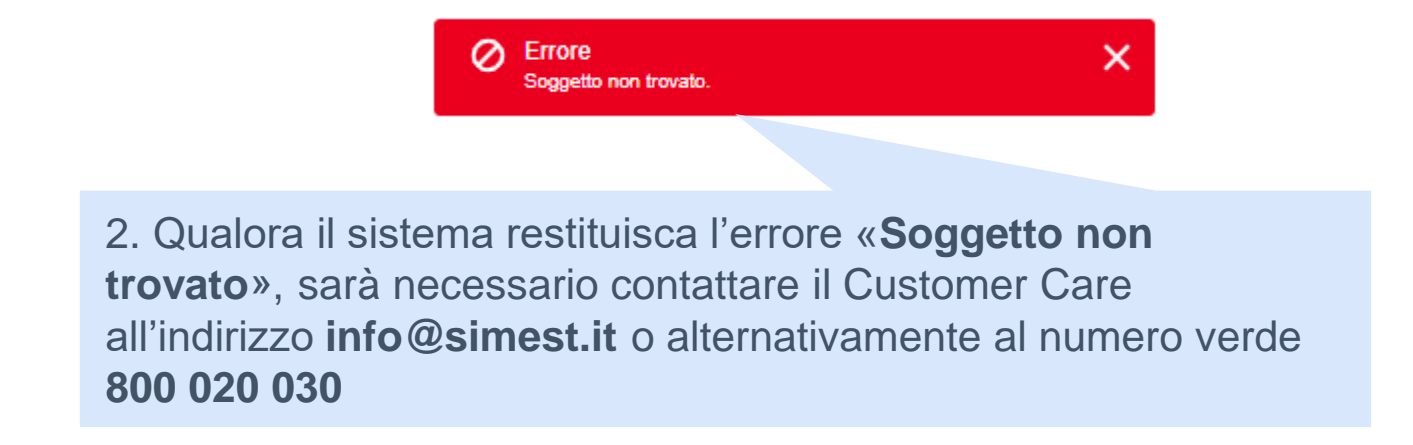

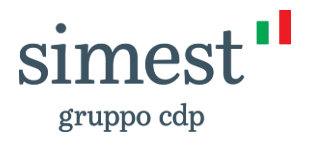

1 L'Eltonto insorisco il Codico Eiscolo di un

### 4. Messaggi di errore - 2/2

Errore

Г

\* C(

\* Pa

|                                                                                                    |                                                                                                    | Istituto Finanziar                                                                                    | rio di                         | à cens                                 | sito a sistema e                                                                                                    |                                                                                   |
|----------------------------------------------------------------------------------------------------|----------------------------------------------------------------------------------------------------|----------------------------------------------------------------------------------------------------|--------------------------------|----------------------------------------|----------------------------------------------------------------------------------------------------|-----------------------------------------------------------------------------------|
| Dati Altro Istituto Finanziario                                                                                                    |                                                                                                    | clicco Compilozio                                                                                     |                                | itomoti                                |                                                                                                    |                                                                                   |
|                                                                                                    |                                                                                                    |                                                                                                    |                                | lomali                                 | ca per                                                                                                    |                                                                                   |
| odice Fiscale (solo per Italia)                                                                                                    |                                                                                                    | recuperarne l'anag                                                                                    | gratio                         | ca                                     |                                                                                                    |                                                                                   |
| 4192770750                                                                                                    | Compilazione Automatica                                                                               |                                                                                                    |                                |                                        |                                                                                                    |                                                                                   |
| artita IVA Azienda 🕕                                                                                                    | *Ragione Sociale 1                                                                                    |                                                                                                    |                                |                                        |                                                                                                    |                                                                                   |
| 4192770750                                                                                                    | CORONA GIOVANNI SRL                                                                                   |                                                                                                    |                                |                                        |                                                                                                    |                                                                                   |
| ede Legale                                                                                                    |                                                                                                    |                                                                                                    |                                |                                        |                                                                                                    |                                                                                   |
| IALE ALDO MORO 14/16, 73100 LECCE (LE), Italy                                                                                                    |                                                                                                    |                                                                                                    |                                |                                        |                                                                                                    |                                                                                   |
|                                                                                                    |                                                                                                    |                                                                                                    |                                |                                        |                                                                                                    |                                                                                   |
| Gestione Consensi                                                                                                    |                                                                                                    |                                                                                                    |                                |                                        |                                                                                                    |                                                                                   |
| sere effettuato per finalità di marketing previo esplicito consenso dell'interessato.<br>er quanto riguarda il trattamento dei suddetti dati personali per attività promozionali/marketing (invio di mate<br>rvizi finanziari), inviti ad eventi ed altre manifestazioni correlate) e di rilevazione di qualità attraverso mezzi<br>stant messaging)                                       | riale informativo, anche attraverso newsletters,<br>di comunicazione tradizionali (posta ordinaria, c | compimento di ricerche di mercato, comunicazioni<br>chiamate tramite operatore) nonché strumenti auto | i commercial<br>omatizzati (e- | i (di prodotti e<br>mail, sms,         |                                                                                                    |                                                                                   |
| PRESTO IL CONSENSO                                                                                                    |                                                                                                    |                                                                                                    |                                |                                        |                                                                                                    |                                                                                   |
| r quanto riguarda la comunicazione dei suddetti dati personali a terzi per attività promozionali/marketing, i<br>dizionali (posta ordinaria, chiamate tramite operatore) nonché strumenti automatizzati (e-mail, sms, instar<br>) PRESTO IL CONSENSO<br>) NEGO IL CONSENSO<br>consenso prestato per le suddette attività potrà essere in ogni momento revocato - senza pregiudicare la lic | 2. L'Otente compi<br>registrazione nella<br>clicca sul pulsante                                       | a sua interezza e<br>e " <b>Registrati</b> "                                                          | mezzi di c<br>ronica: pri      | 3. Se c<br>contati<br>info@s<br>refere | compare il <b>messag</b><br>tare il <b>Customer C</b><br><u>simest.it</u> o <b>contatt</b><br><b>nte interno</b> per ric | <b>igio di errore</b> ,<br>are all'indirizzo<br>are il proprio<br>evere un invito |
|                                                                                                    | Registrati                                                                                            |                                                                                                    |                                | a regis                                | strarsi                                                                                                    |                                                                                   |
|                                                                                                    |                                                                                                    |                                                                                                    |                                |                                        |                                                                                                    |                                                                                   |

simes

gruppo cdp

1. L'Utente inserisce il Codice Fiscale di un

Interno – Internal

Esiste già un'utenza associata al Codice Fiscale inserito. Si prega di contattare il Customer Care SIMEST all'indirizzo

info@simest.it o di contattare il proprio referente interno per ricevere un invito a registrarsi